## Cara Mendaftar Akaun

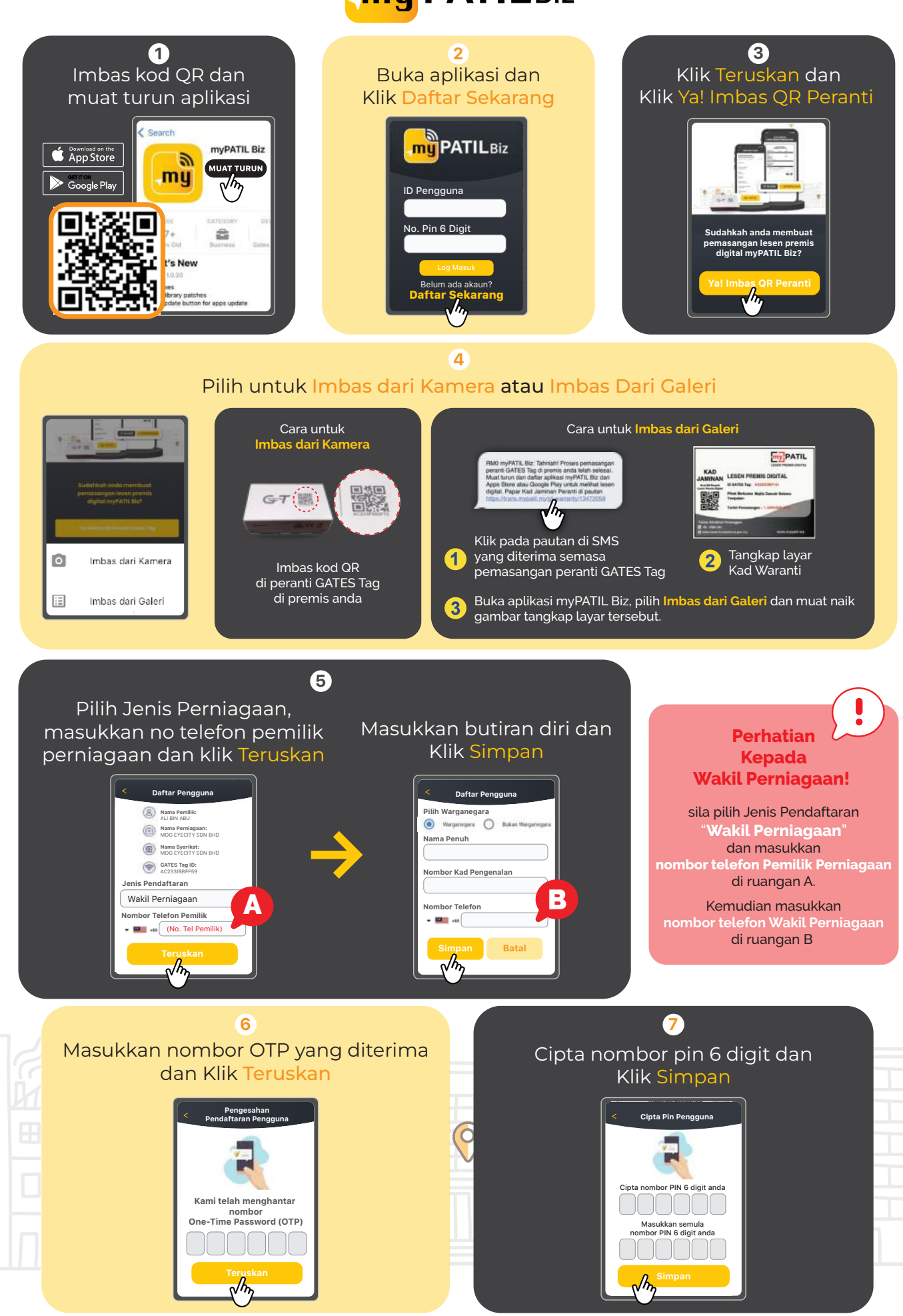

0